## **EHESEMINAR BUCHEN**

über die diözesane Homepage www.dsp.at

## Gehe auf den Menüpunkt "GLAUBEN", klicke weiter auf "SAKRAMENTE" dann auf "EHE";

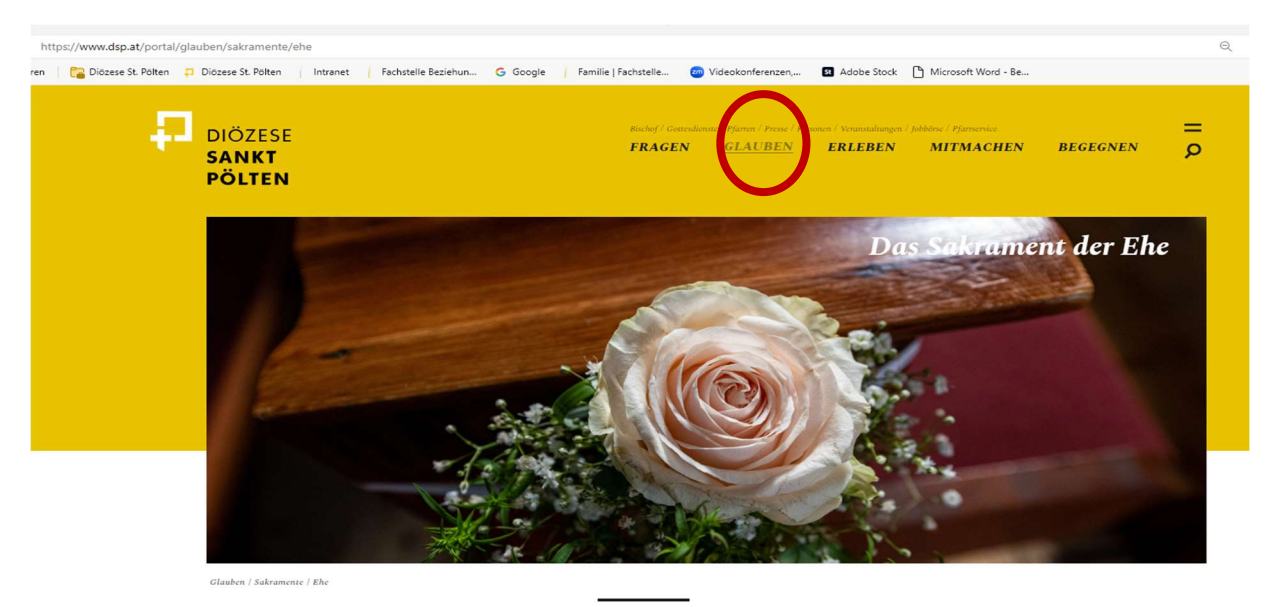

DIE EHE

BIST DU BEREIT FÜR DIE GROSSE LIEBE?

Das wohl bekannteste Sakrament ist das Sakrament der Ehe. Durch das Ja-Wort versprichst du nicht nur deinem Partner, sondern auch Gott deine Liebe und Treue – und das ein Leben lang.

Diese Seite informiert dich über die Termine. Mit Klick auf "Hier" kommst du auf den Veranstaltungskalender der Diözese.

# Liebes Brautpaar,

bitte sucht zuerst einen Termin für das Seminar auf der nebenstehenden Listen aus, es erleichtert die Anmeldung!

Seminale 2025 Hier gelungt ihr zu einer Übersicht aller Kurse im Angebot. Bitte gewünschten Kurs anklicken, buchen, Termin auswählen und ausfüllen. Ihr emaltet dann eine Bestätigung. Die Buchung ist erst gültig nach erfolgter Bezahlung.

Falls ihr den Kurs nicht besuchen könnt, bitte um rechtzeige Absage unter <u>eheseminar@dsp.at</u> oder telefonisch. Wir werden dann gemeinsam einen Ersatztermin finden. Falls der Kurs nicht mehr aufscheint, ist dieser bereits ausgebucht oder abgesagt.

#### Seminare 2024

Für die verbleibenden Termine 2024 bitte direkt bei <u>eheseminar@dsp.at</u> anmelden.

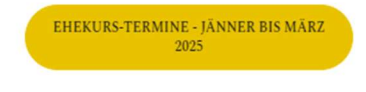

EHEKURS-TERMINE - APRIL BIS NOVEMBER 2025

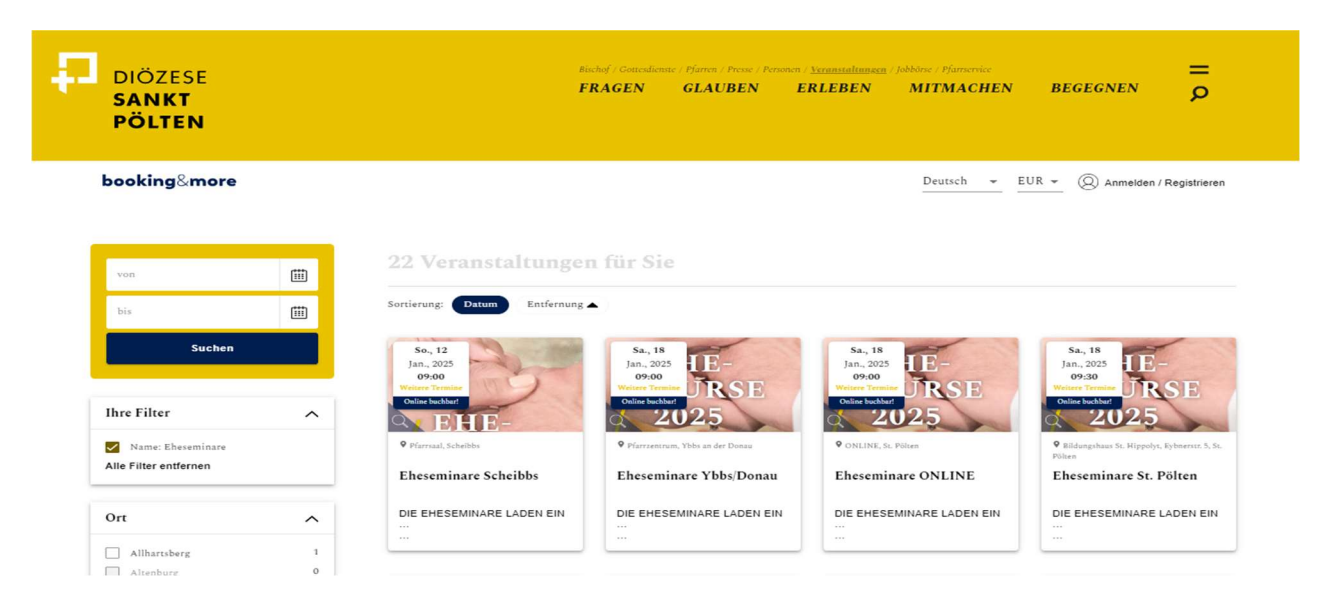

# TREFFE nun deine AUSWAHL, indem du den gewünschten "Ort" anklickst!

|                                  | Sie können Ihre Filter-Einstellungen entfernen, um ein größeres Resultat zu sehen.: Alle Ergebnisse zeiger |                                                                      |                                                                      |                                                 |  |
|----------------------------------|----------------------------------------------------------------------------------------------------|----------------------------------------------------------------------|----------------------------------------------------------------------|-------------------------------------------------|--|
| von                              | <b></b>                                                                                                    | 3 Veranstaltunge                                                     | n für Sie                                                            |                                                 |  |
| bis                              | <b></b>                                                                                                    |                                                                      |                                                                      |                                                 |  |
| Suchen                           |                                                                                                    | Sortierung: Datum Entfernur                                          | ng 🔺                                                                 |                                                 |  |
| Ihre Filter                      | ^                                                                                                    | Sa., 18<br>Jan., 2025<br>09:00<br>Weitere Terminer<br>Online buchder | Sa., 18<br>Jan., 2025<br>09:30<br>Wetter Terminer<br>Online buchbart | so., 16<br>Feb., 2025<br>Weiters Termine<br>RSE |  |
| St. Pölten Alle Filter entfernen | 3                                                                                                    | ONLINE, St. Pölten                                                   | Bildungshaus St. Hippolyt, Eybnerstr.                                | verschiedene Orte, St. Pölten                   |  |
|                                  |                                                                                                    | Eheseminare ONLINE                                                   | 5, St. Pölten<br>Eheseminare St. Pölten                              | Eheseminare Schönstatt                          |  |
| Ort (1)                          | ^                                                                                                    | DIE EHESEMINARE LADEN EIN                                            | DIE EHESEMINARE LADEN EIN                                            | Die Schönstatt-Bewegung                         |  |
| Allhartsberg                     | 1                                                                                                    |                                                                      |                                                                      | bietet an folgenden                             |  |
| Amstetten                        | 1                                                                                                    |                                                                      |                                                                      |                                                 |  |
| Bad Traunstein                   | 1                                                                                                    |                                                                      |                                                                      |                                                 |  |
| Geras                            | 1                                                                                                    |                                                                      |                                                                      |                                                 |  |
| Horn                             | 1                                                                                                    |                                                                      |                                                                      |                                                 |  |
| Krems an der Donau               | 1                                                                                                    |                                                                      |                                                                      |                                                 |  |
| Maria Taferl                     | 1                                                                                                    |                                                                      |                                                                      |                                                 |  |
| Melk                             | 1                                                                                                    |                                                                      |                                                                      |                                                 |  |
| Scheibbs                         | 1                                                                                                    |                                                                      |                                                                      |                                                 |  |
| Seitenstetten                    | 1                                                                                                    |                                                                      |                                                                      |                                                 |  |
| St. Pölten                       | 3                                                                                                    |                                                                      |                                                                      |                                                 |  |
| St. Valentin                     | 1                                                                                                    |                                                                      |                                                                      |                                                 |  |
| Steinakirchen am Forst           | 1                                                                                                    |                                                                      |                                                                      |                                                 |  |
| Tulln an der Donau               | 1                                                                                                    |                                                                      |                                                                      |                                                 |  |
|                                  | 1                                                                                                    |                                                                      |                                                                      |                                                 |  |

### WICHTIG ZU WISSEN: Pro VA-Ort erscheint immer der nächste aktuelle Termin auf der

**Homepage!** Du kannst allerdings erkennen, ob es sich um einen "einmaligen Termin" handelt oder **ob davon noch weitere zur Auswahl** stehen!

- a) Nur ein Termin -> "Termin Kalendersymbol Online Buchbar"
- b) Ein Termin und weitere Termine zur Auswahl -> "Termin weitere Termine Online Buchbar"

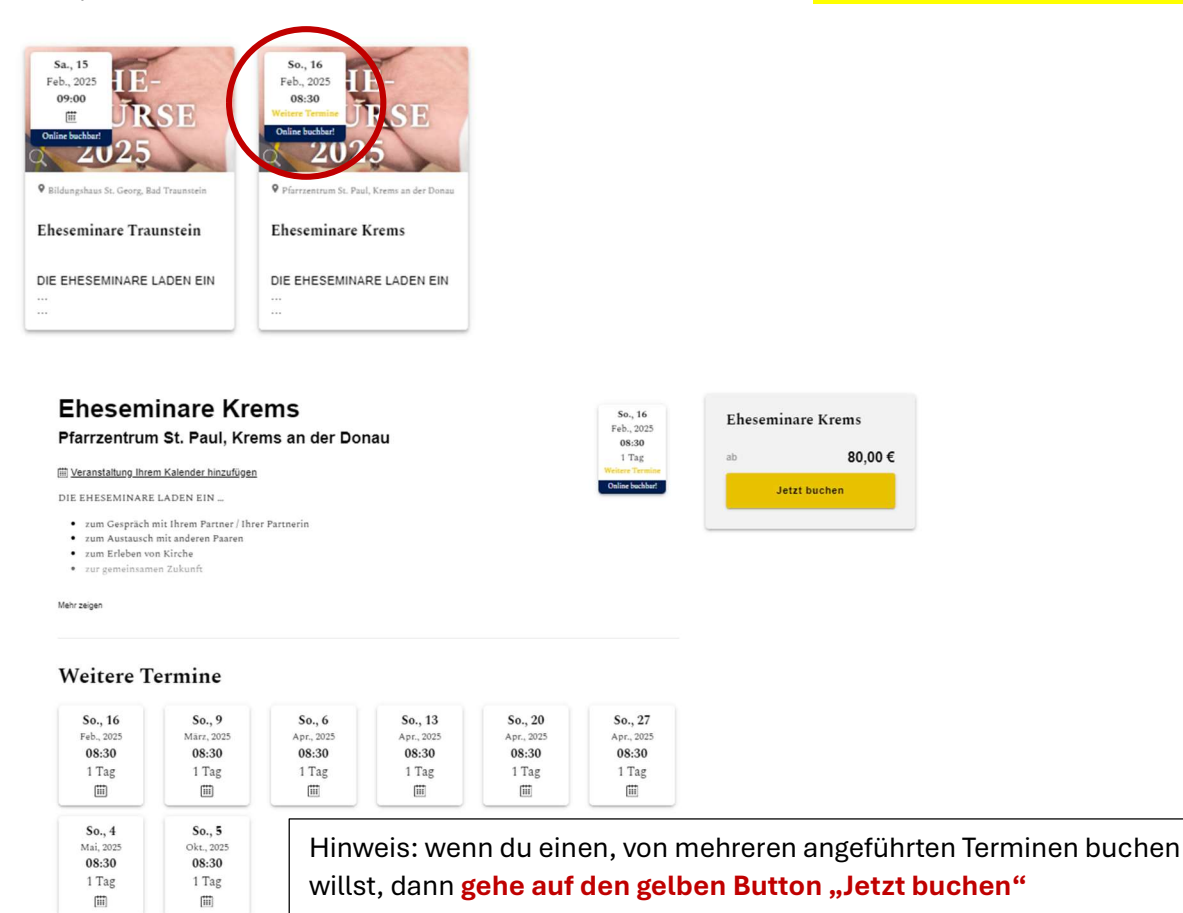

# 1. Buchen der Veranstaltung

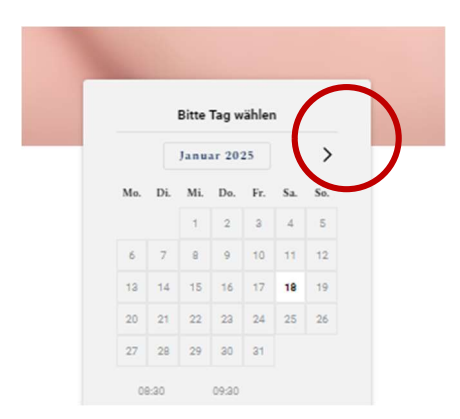

Mit Klick auf ">" kannst du zum nächsten Monat "weiterblättern" - Buchbare Termine im entsprechenden Monat sind immer "weiß" hinterlegt.

Klicke nun auf den gewünschten Termin im Kalenderblatt! Das Datum färbt sich nun gelb! Erst jetzt kannst du die VA in den Warenkorb legen.

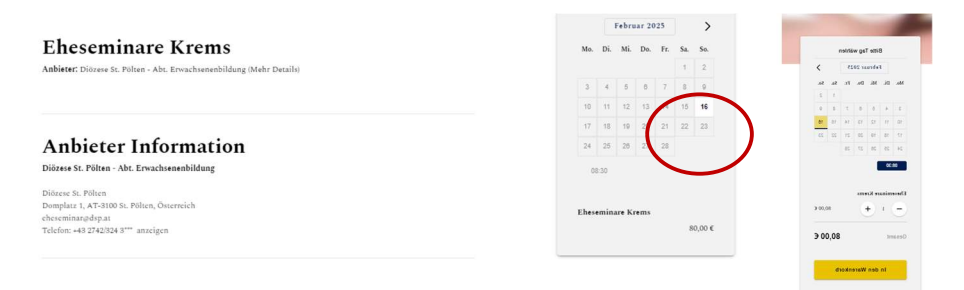

Neues Fenster zur Dateneingabe öffnet sich;

a) "Erlebnis / Ticket / Artikel" = Daten, die für die VA-Organisation von Wichtigkeit sind
b) "Ihre Daten" = Daten zur Ausstellung der Buchungsbestätigung ....
Hinweis: Programmtechnisch ist in manchen Fällen eine wiederholte Eingabe der Daten erforderlich!
c) "Ihre Zahlung" = wahlweise mit Banküberweisung oder Bankkarte
Prüfe, ob alle notwendigen "Häkchen" gesetzt sind z.B. Information zum Datenschutz

Jetzt kann mit gelben Button "Gebucht" der Buchungsvorgang abgeschlossen werden.

Du bekommt nun die Möglichkeit eine **"Buchungsbestätigung" auszudrucken**, macht Sinn, weil hier auch die <u>"Transaktionsnummer" aufgedruck</u>t ist – bitte bei Nachfragen immer bereithalten!

Du willst den **Buchungsvorgang abbrechen, dh. deinen Warenkorb löschen?** Klicke dafür auf das "**Papierkübel-Symbol**"

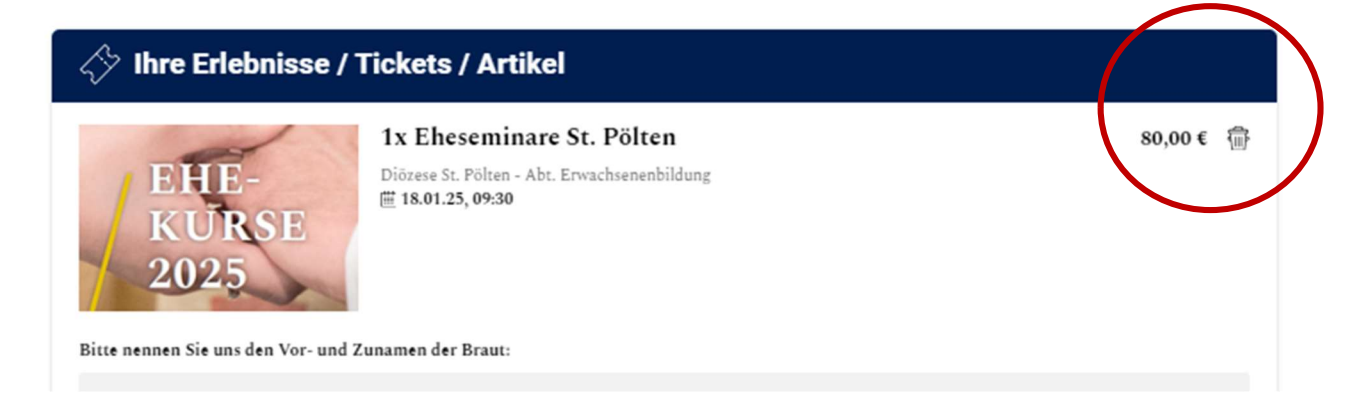